### Step-by-Step manual for "Minimum SSR Marker Finder for Guinea Yam"

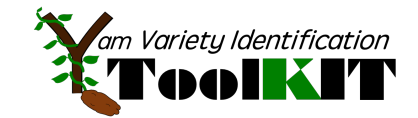

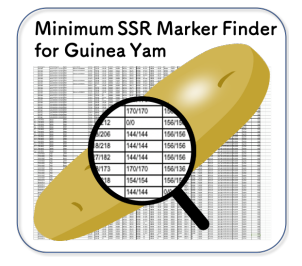

"Minimum SSR Marker Finder for Guinea Yam" is webapplication specially designed to nominate a minimum set of SSR markers interlinked with "SSR polymorphism database".

To use "Minimum SSR Marker Finder for Guinea Yam", please follow below 4 steps to find ideal SSR marker set to identify your varieties/lines.

# 1. Agree with our "Terms of Use"

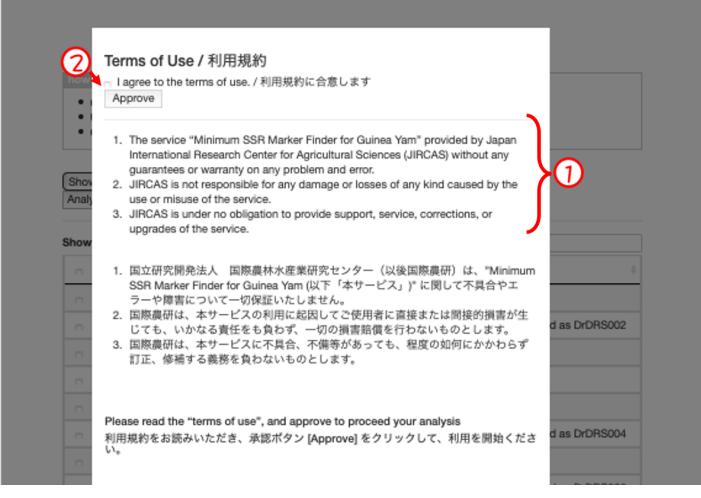

Delease go through our "Terms of Use" for "Minimum SSR Marker Finder for Guinea Yam".

<sup>(2)</sup>If you could agree, please check the bottom on "I agree to the "Terms of Use" and click "Approve".

### 2. Nominate the varieties/lines

Check the box of the varieties/lines potentially cause mechanical mixture in your premises/fields. You can choose minimum 2 to maximum 20 materials for this analysis.

O To search the materials, please use sorting function.

| Туре:    | Breeding line, Germplasm, Local variety,<br>Registered variety etc |                              |
|----------|--------------------------------------------------------------------|------------------------------|
| Source:  | Name of institute/location the material collected                  | e.g. IITA GRC,<br>etc.       |
| Country: | Name of country the material originally collected                  | e.g. Ghana,<br>Nigeria, etc. |

| •<br>•<br>Sho<br>Anal | Check the boxes<br>Use drop-down li<br>Click [Analyze] to<br>w all \$<br>yze | to select the varies to "show select nominate minimate minimate mi | eties/lines (minimum 2, maximu<br>ted" varieties/lines for your cont<br>un set of SSR markers | n 30)<br>Irmation |                      |  |
|-----------------------|------------------------------------------------------------------------------|----------------------------------------------------------------------------------------------------|-----------------------------------------------------------------------------------------------|-------------------|----------------------|--|
| Show                  | 10 ¢ entries                                                                 | 1                                                                                                    | Search:                                                                                       |                   | × (3                 |  |
|                       | Genotype                                                                     | Туре                                                                                                    | Source                                                                                        | Country           | Note 0               |  |
| 0                     | TDr-1478A                                                                    | IITA GRC                                                                                                    | IITA Germplasm collection                                                                     | Togo              |                      |  |
|                       | TDr-1489A                                                                    | IITA GRC                                                                                                    | IITA Germplasm collection                                                                     | Togo              | Selected as DrDRS002 |  |
| 0                     | TDr-1491B                                                                    | IITA GRC                                                                                                    | IITA Germplasm collection                                                                     | Togo              |                      |  |
| ø                     | TDr-1492C                                                                    | IITA GRC                                                                                                    | IITA Germplasm collection                                                                     | Тодо              |                      |  |
| ø                     | TDr-1495A                                                                    | IITA GRC                                                                                                    | IITA Germplasm collection                                                                     | Togo              |                      |  |
| ø                     | TDr-1499A                                                                    | IITA GRC                                                                                                    | IITA Germplasm collection                                                                     | Тодо              | Selected as DrDRS004 |  |
|                       | TDr-1505A                                                                    | IITA GRC                                                                                                    | IITA Germplasm collection                                                                     | Тодо              |                      |  |
| ø                     | TDr-1509A                                                                    | IITA GRC                                                                                                    | IITA Germplasm collection                                                                     | Тодо              | Selected as DrDRS006 |  |
|                       | TDr-1510A                                                                    | IITA GRC                                                                                                    | IITA Germplasm collection                                                                     | Togo              | Selected as DrDRS007 |  |
|                       | TDr-1513A                                                                    | IITA GRC                                                                                                    | IITA Germplasm collection                                                                     | Togo              |                      |  |
|                       | Genotype                                                                     | Туре                                                                                                    | Source                                                                                        | Country           | Note                 |  |
| Show                  | TDr-1513A<br>Genotype<br>ing 1 to 10 of 457<br>ted                           | IITA GRC<br>Type                                                                                                    | IITA Germplasm collection Source                                                              | Togo<br>Country   | Note                 |  |

<sup>(3)</sup> You can search varieties/lines with keyword.

4 To confirm your selected material, please select [show selected] in the selection menu.

### 3. Click "Analysis"

| :                   | Check the boxes<br>Use drop-down li<br>Click [Analyze] to | to select the var<br>ist to "show sele<br>nominate minim | ieties/lines (minimum 2, maximun<br>cted" varieties/lines for your confi<br>num set of SSR markers | n 30)<br>rmation |                                              |
|---------------------|-----------------------------------------------------------|----------------------------------------------------------|----------------------------------------------------------------------------------------------------|------------------|----------------------------------------------|
| Sho<br>Anal<br>Shov | yze                                                       | 2                                                        |                                                                                                    | Search:          |                                              |
|                     | Genotype                                                  | Туре                                                     | Source                                                                                             | Country 0        | Note                                         |
| ø                   | TDr-1491B                                                 | IITA GRC                                                 | IITA Germplasm collection                                                                          | Тодо             | ·····                                        |
|                     | TDr-1492C                                                 | IITA GRC                                                 | IITA Germplasm collection                                                                          | Тодо             |                                              |
|                     | TTD: 110551                                               | IITA GRC                                                 | IITA Germplasm collection                                                                          | Togo             |                                              |
| 0                   | TDr-1495A                                                 |                                                          |                                                                                                    |                  |                                              |
| 0                   | TDr-1495A<br>TDr-1499A                                    | IITA GRC                                                 | IITA Germplasm collection                                                                          | Тодо             | Selected as DrDRS004                         |
| 0<br>0<br>0         | TDr-1495A<br>TDr-1499A<br>TDr-1509A                       | IITA GRC                                                 | IITA Germplasm collection                                                                          | Togo<br>Togo     | Selected as DrDRS004<br>Selected as DrDRS006 |

OPlease confirm your selection. Number of varieties/lines you selected are displayed in the bottom part of table.

O Using drop down list, you can change the number of varieties/lines displayed in one page,

Once the selection is OK, please click "Analysis" button.

## 4. Select ideal SSR marker set

|   |                                                        | Minimum Yam SSR Marker Result |                |             |             |             |             |           |  |  |
|---|--------------------------------------------------------|-------------------------------|----------------|-------------|-------------|-------------|-------------|-----------|--|--|
|   | Print Out<br>Number<br>List of<br>YM8, YM5<br>YM8, YM6 | of marker set                 | set: 2<br>t: ( | Ð           | 2           |             |             |           |  |  |
|   | Variety •                                              | TDr-Amula :                   | TDr-1489A :    | TDr-1491B : | TDr-1513A o | TDr-1492C : | TDr-1499A o | TDr-1510A |  |  |
| ( | YM7                                                    | 227/227                       | 218/182        | 218/206     | 218/182     | 227/227     | 227/206     | 218/182   |  |  |
|   | YM8                                                    | 154/154                       | 170/170        | 154/154     | 144/144     | 158/158     | 150/150     | 144/144   |  |  |
|   | YM16                                                   | 156/156                       | 156/156        | 156/156     | 156/156     | 156/156     | 156/156     | 156/156   |  |  |
|   | YM18                                                   | 276/276                       | 274/274        | 276/276     | 276/276     | 276/276     | 292/292     | 266/266   |  |  |
|   | YM25                                                   | 255/255                       | 263/263        | 269/219     | 255/255     | 255/255     | 269/219     | 249/249   |  |  |
|   | YM27                                                   | 237/237                       | 237/237        | 237/237     | 237/237     | 237/237     | 237/237     | 249/237   |  |  |
|   | YM28                                                   | 363/363                       | 363/342        | 384/384     | 387/363     | 363/363     | 363/363     | 363/363   |  |  |
| Y | YM30                                                   | 236/236                       | 236/236        | 236/236     | 236/236     | 236/236     | 236/236     | 236/236   |  |  |
| 1 | YM31                                                   | 218/218                       | 224/224        | 227/218     | 242/218     | 218/218     | 227/218     | 218/218   |  |  |
|   | YM43                                                   | 184/184                       | 184/184        | 184/184     | 184/184     | 184/184     | 202/184     | 184/184   |  |  |
|   | YM44                                                   | 152/152                       | 152/152        | 152/152     | 142/142     | 152/152     | 152/142     | 152/152   |  |  |
|   | YM49                                                   | 0/0                           | 135/135        | 135/135     | 135/135     | 135/135     | 135/135     | 135/135   |  |  |
|   | YM50                                                   | 258/258                       | 246/246        | 258/246     | 246/246     | 258/258     | 258/258     | 258/258   |  |  |
|   | YM54                                                   | 200/178                       | 178/156        | 164/156     | 178/156     | 200/178     | 164/164     | 200/178   |  |  |
|   | YM61                                                   | 234/216                       | 225/215        | 255/225     | 225/215     | 234/216     | 225/216     | 234/216   |  |  |
| U | YM69                                                   | 235/235                       | 235/235        | 235/235     | 235/235     | 235/235     | 235/235     | 235/235   |  |  |

Check the number of nominated marker sets. In this example, 2 combinations of 2 SSR markers are nominated as potential minimum SSR marker set.

<sup>(2)</sup> The allele size information of 16 SSR markers for all selected varieties are listed as table for your marker (set) nomination.

4 Click "Print Out" button for your printing or saving in PDF.

### **Questions and Problems**

If you have any question/problem on your use of this service, please first refer "Limitation" section of "Step 1" and use our "Inquiry form" to communicate with us.

### Quick link

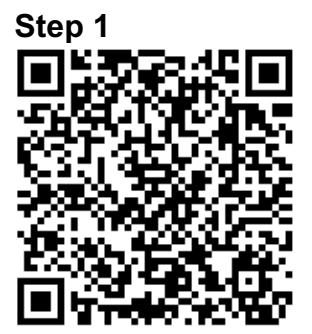

https://www.jircas.go.jp/en/database/y am\_toolkit/step1

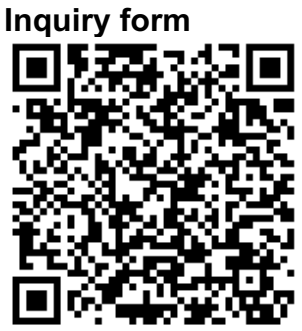

https://www.jircas.go.jp/en/database/y am\_toolkit/inquiry